# eduphoria forethought Lesson Planning – Step-by-Step

# 1. Determine template to be used:

- Click on My Lesson Planner OR your Team
   Planner
- Click the date on the calendar in which you want to start planning.
- Delete the portion of the template text that you do not want to use and/or create your own template based on your class needs.
- Click on the WRENCH tool and click on Set as Default Text for Entry
- The template you created will now be on all future planning dates.

# 2. To begin entering a lesson plan:

- 1. Click on My Lesson Planner OR your Team Planner
- 2. Click the date on the calendar in which you want to start planning.
- Click an entry in the lesson plan content area. If you are in your personal planner, it will become active immediately. However, if you are in a <u>team planner</u>, you must first click on the **Check out and edit lesson** button / OK in order to make that lesson editable.

| Monday August 10     | 2009  |                                  | Curriculm Docu |  |
|----------------------|-------|----------------------------------|----------------|--|
| rionady, riagase ro, |       |                                  | WRITINGWrite   |  |
| 🕹 <del>-</del> 🌼 📄   | el el |                                  | + WRITINGGra   |  |
| (                    | 1 Mc  | e Up in                          | Plans          |  |
|                      | 🕹 Mov | Move Down in Plans               |                |  |
|                      | 📝 Cha | Change Entry's Title and Details |                |  |
|                      | 🐻 Set | Set as Default Text for Entry    |                |  |
|                      | 💥 Rem | Remove From Day's Plans          |                |  |
|                      |       | -                                |                |  |

Click Here to Search

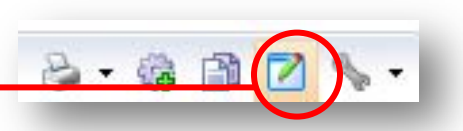

- 4. Key in lesson plans for this date and course. Notice that you may format your page by changing font color or alignment, adding bulleted or numbered lists.
- 5. Lesson plans may not automatically be saved. In order for all features to work and to ensure no work is lost, please **SAVE** each day's plans.

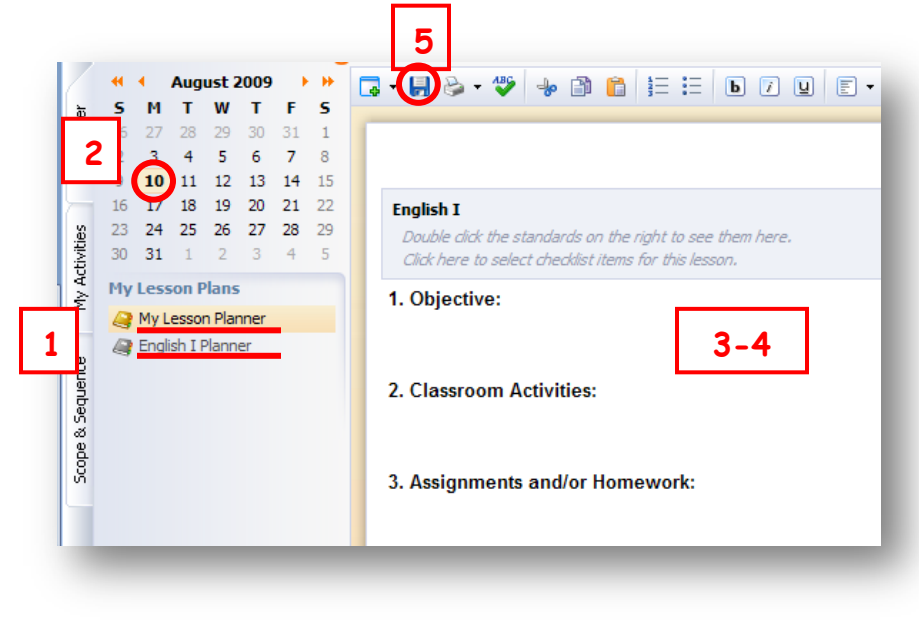

#### To add a learning standard to your lesson:

- 1. Must be IN the entry window for the lesson in which you are editing.
- 2. Navigate to the learning standard on the left in which you want to include
- 3. **Double-click** the standard to have it added to the top panel in your plan

## To remove a standard from your lesson:

- 1. **Right-click** on the standard in your plans
- 2. Select Remove From Lesson in the menu

| READINGComprehension                                                                                                    | <ul> <li>S</li> </ul>                       | 2              |  |  |
|----------------------------------------------------------------------------------------------------|---------------------------------------------|----------------|--|--|
| The student is expected to                                                                                                    |                                             |                |  |  |
| establish and adjust purpos<br>such as to find out, to unde<br>interpret, to enjoy, and to<br>[7.A]                                         | e for readi<br>srstand, to<br>solve probl   | ng 📩<br>ems.   |  |  |
| draw upon his / her own ba provide connection to texts                                                                                      | ckground t<br>;.[7.B]                       | 0              |  |  |
| monitor his / her own readir<br>and make modifications whe<br>understanding breaks down<br>rereading, using resources,<br>questioning.[7.C] | ng strategie<br>en<br>n such as b;<br>, and | эs<br>У        |  |  |
| construct images such as gr<br>organizers based on text do<br>text structures.[7.D]                                                         | raphic<br>escriptions                       | and            |  |  |
| analyze text structures suc<br>contrast, cause / effect, ar<br>order for how they influenc<br>understanding.[7.E]                           | h as compa<br>nd chronolo<br>e              | are /<br>gical |  |  |

#### To document Blooms, Instructional Strategies & Assessments covered in this lesson:

- Click anywhere in the blue, shaded title box at the top of the window to open the checklist.
- 2. Click to select each of the Blooms levels, Instructional Strategies, Assessments and Co-Teaching Approaches that will be covered in the current lesson.
- 3. Click on CLOSE and you will see only those items you selected below the Learning Standards.

#### English I

Double click the standards on the right to see them here. Click here to select checklist items for this lesson.

| English I                                    |                        |                          | 8 · 8 🖻 📏 · |
|----------------------------------------------|------------------------|--------------------------|-------------|
| Double click the standards on the right to a | er Dem Gere.           |                          |             |
| Sloom's                                      |                        |                          |             |
| Remember                                     | M Apply                | [⊻] Evaluate             |             |
| Understand                                   | Anolyze                | Create                   |             |
| Instructional Strategies                     |                        |                          |             |
| Erainstorming                                | Lecture                | Simulation/ Role-playing |             |
| Compare/Contrast                             | Modeling/Demonstrating | Socratic Seminar         |             |
| Cooperative Learning                         | Presentation           | Summarizing/Note-taking  |             |
| Discussion                                   | Problem-based Learning | Teacher-directed Q & A   |             |
| Independent Guided Practice                  | Real-world Application | Thinking Maps            |             |
| Inquiry .                                    | Project/Lab            | Other                    |             |
| Assessments (Formative and Summal            | live]                  |                          |             |
| Anecdotal Records                            | Dournals               | Quiz or Test             |             |
| Classroom Observation                        | Performance            | Reflectors               |             |
| Conferences                                  | Project                | Writing Sample, Essay    |             |
| Formal Lab Report                            | Portfolio              | @ Other                  |             |
| Graphic Organizers                           |                        |                          |             |
| Co-Teaching Approach                         |                        |                          |             |
| One Teach, One Support                       | Alternative            | Team                     |             |
| Paralel                                      | Station                |                          |             |
|                                              |                        |                          | Close       |

#### To attach a document to the lesson:

1. At the bottom of each lesson's entry window, you may click on the paper clip button to attach a document related to the lesson.

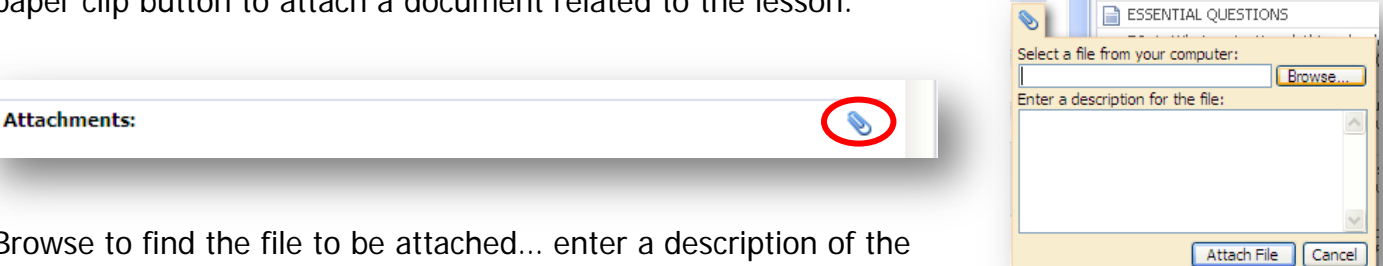

2. Browse to find the file to be attached... enter a description of the attached file (if you want), and click on **Attach**.

### To view, enter or print plans by week:

- 1. Click the down arrow next to the **View Planner in Other Ways** icon on the toolbar and click on **View Weeks Plans** to access your five-day plans.
- 2. Click on the Print button to print weekly plans to Word, Excel or PDF...then, print from within the new window.
- 3. To move week-to-week, use either the calendar or the green navigation arrows.
- 4. To return to the planner view, double-click a day. Print options are also available from the daily view.

| <b>Monday</b>          | <b>Tuesday</b>          | Wednesday               | Thursday                | Friday                  |
|------------------------|-------------------------|-------------------------|-------------------------|-------------------------|
| Nov, 05 (Day 56)       | Nov, 06 (Day 57)        | Nov, 07 (Day 58)        | Nov, 08 (Day 59)        | Nov, 09 (Day 60)        |
| nemistry               | Chemistry               | Chemistry               | Chemistry               | Chemistry               |
| . Instructional        | 1. Instructional        | 1. Instructional        | 1. Instructional        | 1. Instructional        |
| ocus/Conceptual Lens:  | Focus/Conceptual Lens:  | Focus/Conceptual Lens:  | Focus/Conceptual Lens:  | Focus/Conceptual Lens:  |
| . Teaching Strategies: | 2. Teaching Strategies: | 2. Teaching Strategies: | 2. Teaching Strategies: | 2. Teaching Strategies: |